## Banner 9 – General Person Identification (SPAIDEN) / Person Search (SOAIDEN) / Common Matching Entry (GOAMTCH) [Create As New/ Generate ID Number]

Search for "SPAIDEN" using either "Search..." on the home screen or the upper left corner magnifying glass.

| ≡     | Q                                                    | Astate-RACT (banner-test/xe-ss-devl1) |  |  |  | Sign Out |  |  |  |  |  |
|-------|------------------------------------------------------|---------------------------------------|--|--|--|----------|--|--|--|--|--|
| ×     | X General Person Identification SPAIDEN 9.3.3 (RACT) |                                       |  |  |  |          |  |  |  |  |  |
|       | ID:                                                  |                                       |  |  |  |          |  |  |  |  |  |
| Get S | Get Started: Fill out the fields above and press Go. |                                       |  |  |  |          |  |  |  |  |  |

If you know the ID enter it in the "ID" field and click "Go" (then skip to page 5 of this training) You can also enter a student's Social Security Number (SSN), no spaces or dashes. If the student is in the system their ID number will automatically populate and you can click "Go" (then skip to page 5 of this training).

If you need to generate the ID using a Social Security Number (SSN) skip to page 3 of this training.

NOTE: You can type "Enter" in the "ID" field and generate a name field if you know the student's name: Last, First

If you need to look up the student click the "..." next to the "ID" field.

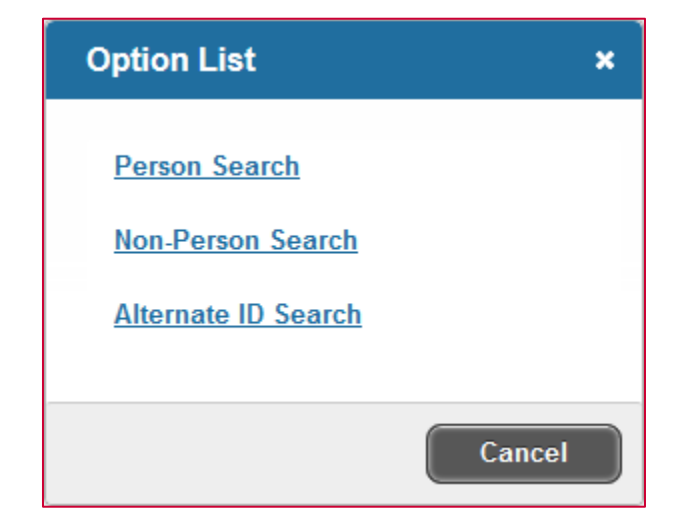

A box will pop up like above, click "Person Search" and SOAIDEN will open.

| ≡       | Q               | 5           | Astate-RACT            | ( |     |  | <b>A</b>    |           | 🔒 Sig       | ?     |           |    |
|---------|-----------------|-------------|------------------------|---|-----|--|-------------|-----------|-------------|-------|-----------|----|
| ×       | Perso           | n Searcl    | NSOAIDEN 9.3.5 (RACT)  | ÷ | ADD |  | RETRIEVE    | Å         | RELATE      | *     | TOOLS     | 1  |
| ▼ PERSC | ▼ PERSON SEARCH |             |                        |   |     |  | Enter a que | ery; pres | s F8 to exe | cute. |           |    |
| Add     | Another I       | Field [     |                        |   |     |  |             |           |             |       |           |    |
|         |                 |             |                        |   |     |  |             |           |             |       | Clear All | Go |
| 🖲 Ca    | se Insens       | itive Query | O Case Sensitive Query |   |     |  |             |           |             |       |           |    |

Click the drop down arrow for "Add Another Field..." and select a search field. Then enter the information you have to use in the search. Fields include: ID, last name, first name, middle name, change indicator, and name type.

Add as many fields as needed and click "Go"

| ≡       | Q           | 5         | Astate-  | e-RACT            |            |  |             |            |     | 0        |         |         | Sign Out |          | ?         |
|---------|-------------|-----------|----------|-------------------|------------|--|-------------|------------|-----|----------|---------|---------|----------|----------|-----------|
| ×       | Persor      | Searcl    | h SOAIDE | N 9.3.5 (RACT     | )          |  |             |            | ADD |          | RETRIEV | e 🛃     | RELATED  | *        | TOOLS     |
| ▼ PERSC | N SEARCH    |           |          |                   |            |  |             |            |     |          |         | nsert 🗖 | Delete 📲 | Сору     | 🕄 Filter  |
|         |             |           |          |                   |            |  |             |            |     |          |         |         | Ei       | iter Ag  | ain       |
|         |             |           |          |                   |            |  |             |            |     |          |         |         |          | nor ng   |           |
| ID      |             | Las       | st Name  |                   | First Name |  | Middle Name | Birth Date | C   | hange Ir | dicator | Prefix  |          | Suffix   |           |
|         |             |           |          |                   | Alexander  |  | R           |            |     | O Change |         |         |          |          |           |
|         |             |           |          |                   | Alicia     |  | Ann         |            | N   | lame Cha | nge     | Mrs     |          |          |           |
|         |             |           |          |                   | Alicia     |  | Μ           |            |     |          |         |         |          |          |           |
|         |             |           |          |                   | Allison    |  | D           |            |     |          |         |         |          |          |           |
|         |             |           |          |                   | Allyson    |  | Μ           |            |     |          |         |         |          |          |           |
|         |             |           |          |                   | Alyssa     |  | J           |            |     |          |         |         |          |          |           |
| £       |             |           |          |                   | Alyssa     |  | Marie       |            |     |          |         |         |          |          |           |
|         |             |           |          |                   | Alyssa     |  | Marie       |            | IC  | O Change |         |         |          |          |           |
|         |             |           |          |                   | Alyssa     |  | Ν           |            |     |          |         |         |          |          |           |
|         |             |           |          |                   | Alyssa     |  | Ν           |            |     |          |         |         |          |          |           |
|         |             |           |          |                   | Amanda     |  | Ν           |            | N   | lame Cha | nge     | Mrs     |          |          |           |
|         |             |           |          |                   | Amanda     |  | Т           |            |     |          |         |         |          |          |           |
|         |             |           |          |                   | Amanda     |  |             |            |     |          |         |         |          |          |           |
|         |             |           |          |                   | Amber      |  | D           |            |     |          |         |         |          |          |           |
|         |             |           |          |                   | Amber      |  | S           |            | N   | lame Cha | nge     | Ms      |          |          |           |
|         |             |           |          |                   | Amber      |  | Star        |            | N   | lame Cha | nge     | Ms      |          |          |           |
|         |             |           |          |                   | Amber      |  | Star        |            |     |          |         | Ms      |          |          |           |
|         |             |           |          |                   | Amy        |  | М           |            |     |          |         |         |          |          |           |
|         |             |           |          |                   | Amy        |  | Michelle    |            |     |          |         |         |          |          |           |
|         |             |           |          |                   | Amy        |  | R           |            |     |          |         |         |          |          | _         |
| <       |             |           |          |                   |            |  |             |            |     |          |         |         |          |          | >         |
| K ⊲     | 2 of 3      | 87 🕨 🕅    | 2        | 0 V Per Page      |            |  |             |            |     |          |         |         | I        | Record 2 | 25 of 738 |
| Case    | se Insensit | ive Query | y 🔵 Cas  | e Sensitive Query |            |  |             |            |     |          |         |         |          |          |           |
|         | <b>_</b>    |           |          |                   |            |  |             |            |     |          |         |         | CANO     | EL       | SELECT    |

To select a result you can double click the ID or highlight it and click "Select" on the bottom right.

Once the ID number has been entered on SPAIDEN click "Go" (then skip to page 5 of this training)

If you enter a student's SSN in SPAIDEN and a match isn't found the screen will automatically change to GOAMTCH.

Click the plus sign next to the "ID" field and an ID number will be generated, changing the SSN to "GENERATED".

| ID: 7696 + Matching Source: SAA ONLINE | Go |
|----------------------------------------|----|
|                                        |    |
|                                        |    |

Click "Go" and GOAMTCH entry form will open. Enter the student's information (name, SSN, date of birth (DOB), etc.).

| ≡ Q ¶              | Astate-RACT (banner-test/xe-ss-de                  | evl1)              | 0               |        | Sign Out | ?          |
|--------------------|----------------------------------------------------|--------------------|-----------------|--------|----------|------------|
| X Common I         | Matching Entry GOAMTCH 9.3.3 (RACT)                |                    |                 | ÷      | 2        | ≞ *        |
| ID: GENERATED M    | atching Source: SAA_ONLINE Matching for online stu | udent process      |                 |        | Start    | Over       |
| ▼ DATA ENTRY       |                                                    |                    | 🔒 Insert        | Delete | 🖥 Сору   | 🗣 Filter ^ |
| Last Name          |                                                    | Nation             |                 |        |          |            |
| First Name         |                                                    | Non-Person Name    |                 |        |          |            |
| Middle Name        |                                                    | SSN/SIN/TIN        |                 |        |          |            |
| Address Type       | MA Mailing                                         | Birth Date         | Day Month       |        | Year     |            |
| Street Line 1      |                                                    | Gender             | Null            |        |          |            |
| Street Line 2      |                                                    | Telephone Type     | MA Local Mailin | ng     |          |            |
| Street Line 3      |                                                    | Telephone          |                 |        |          |            |
| City               |                                                    | E-mail Type        |                 |        |          |            |
| State or Province  |                                                    | E-mail             |                 |        |          |            |
| ZIP or Postal Code |                                                    | Additional ID Type |                 |        |          |            |
| County             |                                                    | Additional ID      |                 |        |          |            |
|                    | Duplicate Check                                    |                    |                 |        |          | - 1        |
|                    | Select ID                                          |                    | View Commen     | ts     |          |            |
|                    | Details                                            |                    | Create New      |        |          |            |
| Match Potential    | Matches                                            | _                  |                 |        |          |            |
| ▼ МАТСН            |                                                    |                    | 🕂 Insert        | Delete | Га Сору  | 🗣 Filter   |
| ID                 |                                                    | Matched Address    |                 |        |          |            |
| Name               |                                                    | Telenhone          |                 |        |          | ~          |
|                    |                                                    |                    |                 |        |          | SAVE       |

NOTE: Some personal identifying information, including ID Number, has been redacted.

Once you've entered the information click "Duplicate Check" to be sure a duplicate doesn't exist. If there isn't a duplicate click "Save" on the bottom right. A pop-up will ask if you'd like to create as new. Click "Yes"

| ≡        | Q                                          | 5       | Astate-RACT (banner-test/xe-ss-devl1)                      | 0 |                         |              |          | Sign Out |    |    |
|----------|--------------------------------------------|---------|------------------------------------------------------------|---|-------------------------|--------------|----------|----------|----|----|
| ×        | Common Matching Entry GOAMTCH 9.3.3 (RACT) |         |                                                            |   |                         | ÷            |          | Å        | *  | 1  |
| ID: GEI  | NERATE                                     | D Match | ing Source: SAA_ONLINE Matching for online student process | 0 | Banner<br>No matches fo | ound, create | e as nev | v?       |    |    |
| ▼ DATA I | ▼ DATA ENTRY                               |         |                                                            |   |                         |              |          | Y        | es | No |
|          | Last Name Nation                           |         |                                                            |   |                         |              |          |          |    |    |

Another pop-up will tell you the ID number generated, as well as what records were created.

In the example below, only name, SSN, and DOB were entered so the other record creations "failed" or were not created. Make sure a record was created for every piece of information you entered.

| ≡       | ■ Q State-RACT (banner-test/xe-ss-devl1)                                      |        |         |                 | 🔒 Sign C | Out ?                                                                                              |                                                            |                                          |
|---------|-------------------------------------------------------------------------------|--------|---------|-----------------|----------|----------------------------------------------------------------------------------------------------|------------------------------------------------------------|------------------------------------------|
| ×       | Common Matching Entry GOAMTCH 9.3.3 (RACT)                                    |        |         |                 |          | E .                                                                                                |                                                            | <b>*</b> 1                               |
| ID: GEI | ID: GENERATED Matching Source: SAA_ONLINE Matching for online student process |        |         |                 |          | New ID Created<br>Generated ID: 5 3. I<br>Biographical record create<br>failed.Telephone record no | dentification reco<br>d;Address record<br>t created. E-mai | ord created.<br>d create<br>I record not |
| * DATA  | ENTRY                                                                         |        |         |                 |          | created. Additional ID not c                                                                       | reated.                                                    |                                          |
|         | Last N                                                                        | Name   |         | Nat             |          |                                                                                                    |                                                            | ОК                                       |
|         | First N                                                                       | Name / | Allyson | Non-Person Name |          |                                                                                                    |                                                            |                                          |

Click "OK" on the pop-up and you'll be directed back to SPAIDEN with the new ID automatically populated. Click "GO"

| ≡     | Astate-RACT (banner-test/xe-ss-devl1)                |  |  |  |  | Sign Out |  |  |  |  |
|-------|------------------------------------------------------|--|--|--|--|----------|--|--|--|--|
| ×     | X General Person Identification SPAIDEN 9.3.3 (RACT) |  |  |  |  |          |  |  |  |  |
|       | ID: 5 3 +<br>, Allyson                               |  |  |  |  |          |  |  |  |  |
| Get S | Get Started: Fill out the fields above and press Go. |  |  |  |  |          |  |  |  |  |

## SPAIDEN Information will open after clicking "GO"

| ≡ Q 2                 | Astate-RACT                                                   |              |                      | A                        |              | 🔒 Si     | ign Out  | ?        |  |  |  |
|-----------------------|---------------------------------------------------------------|--------------|----------------------|--------------------------|--------------|----------|----------|----------|--|--|--|
| X General F           | erson Identification SPAIDEN 9.3.3 (RACT)                     |              |                      | 🔒 ADD 🖹 F                | RETRIEVE     | RELAT    | ed 🗱     | TOOLS    |  |  |  |
| ID:                   | Allyson M.                                                    |              |                      |                          |              |          | Start Ov | ver      |  |  |  |
| Current Identificatio | Alternate Identification Address Telephone                    | Biographical | E-mail Emergen       | cy Contact Additional Id | entification |          |          |          |  |  |  |
| • IDENTIFICATION      |                                                               |              |                      |                          |              |          |          |          |  |  |  |
| IC                    |                                                               |              | Name Type            | LEGL Legal Name          |              |          |          |          |  |  |  |
| ▼ PERSON              |                                                               |              |                      |                          | 🖶 Insert     | 🗖 Delete | Г Сору   | 🔨 Filter |  |  |  |
|                       |                                                               |              | Prefix               |                          | ]            |          |          |          |  |  |  |
| Last Name             |                                                               |              | Suffix               |                          | ]            |          |          |          |  |  |  |
| First Name            | Allyson                                                       |              | Preferred First Name |                          |              |          |          |          |  |  |  |
| Middle Name           | M                                                             |              | Full Legal Name      | , Allyson M              |              |          |          |          |  |  |  |
| ▼ NON-PERSON          |                                                               |              |                      |                          | 🔒 Insert     | E Delete | Га Сору  | 🗨 Filter |  |  |  |
| Name                  | [                                                             |              |                      |                          |              |          |          |          |  |  |  |
| ▼ ID AND NAME SOURCE  |                                                               |              |                      |                          | 🖶 Insert     | 🗖 Delete | Г Сору   | 🔨 Filter |  |  |  |
| Last Update           |                                                               |              |                      |                          |              |          |          |          |  |  |  |
| Origir                | PPAIDEN                                                       |              |                      |                          |              |          |          |          |  |  |  |
| Original Creation     |                                                               |              |                      |                          |              |          |          |          |  |  |  |
| Use                   | APRIVETT                                                      |              | Create Date          | 07/26/2016               |              |          |          |          |  |  |  |
|                       | Activity Date 07/31/2016 04:05:03 PM Activity User LWEST SAVE |              |                      |                          |              |          |          |          |  |  |  |

Navigate the tabs using the arrow buttons on the bottom left, or click the tab you want to view.

After editing a field click "Save" on the bottom right to save the changes.

To look up a different student's information, click "Start Over" on the upper right.